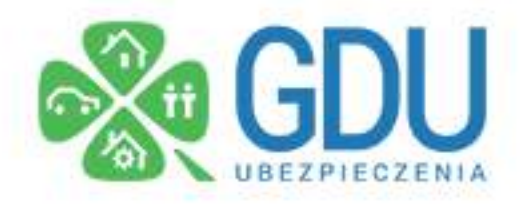

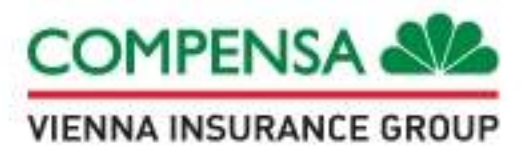

Przed rozpoczęciem zgłaszania szkody przygotuj:

- skany dokumentów medycznych
- rachunki za leczenie
- numer konta na które ma być przelane świadczenie

| 0 0 | 1                       |  |
|-----|-------------------------|--|
| U 📫 | https://www.compensa.pl |  |

1. Wchodzimy na stronę www.compensa.pl

2. Po prawej stronie odnajdujemy ikonę "ZGŁOŚ SZKODĘ"

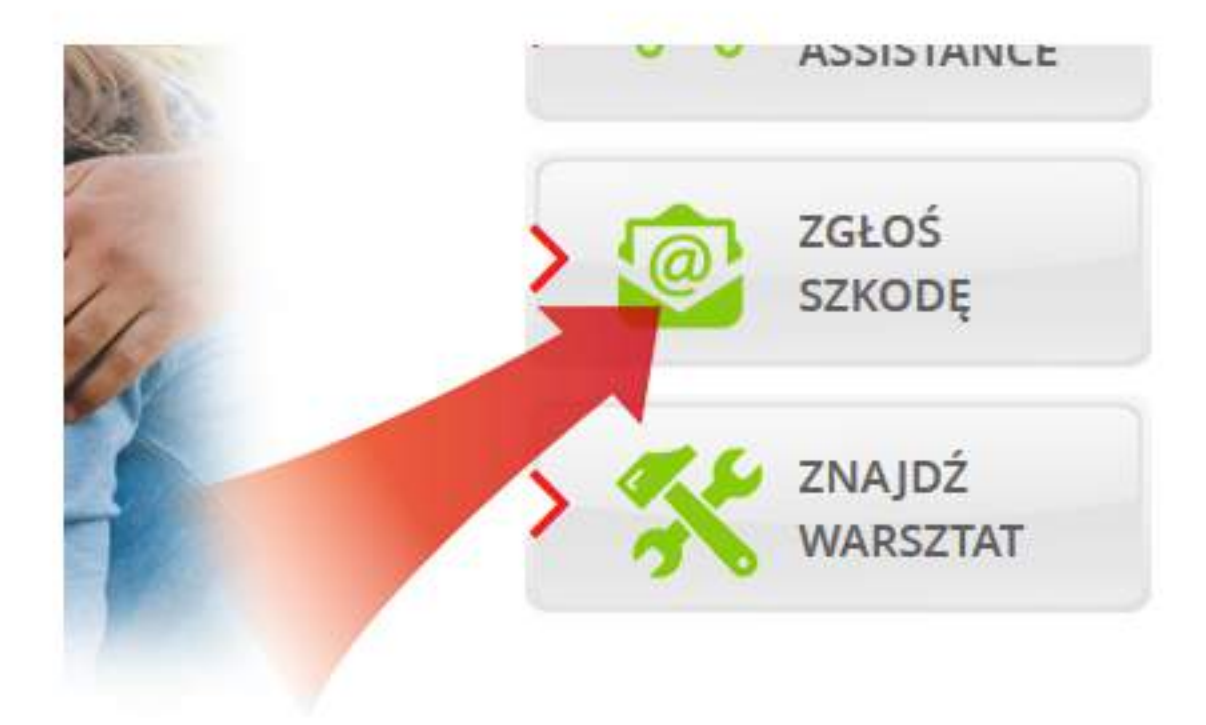

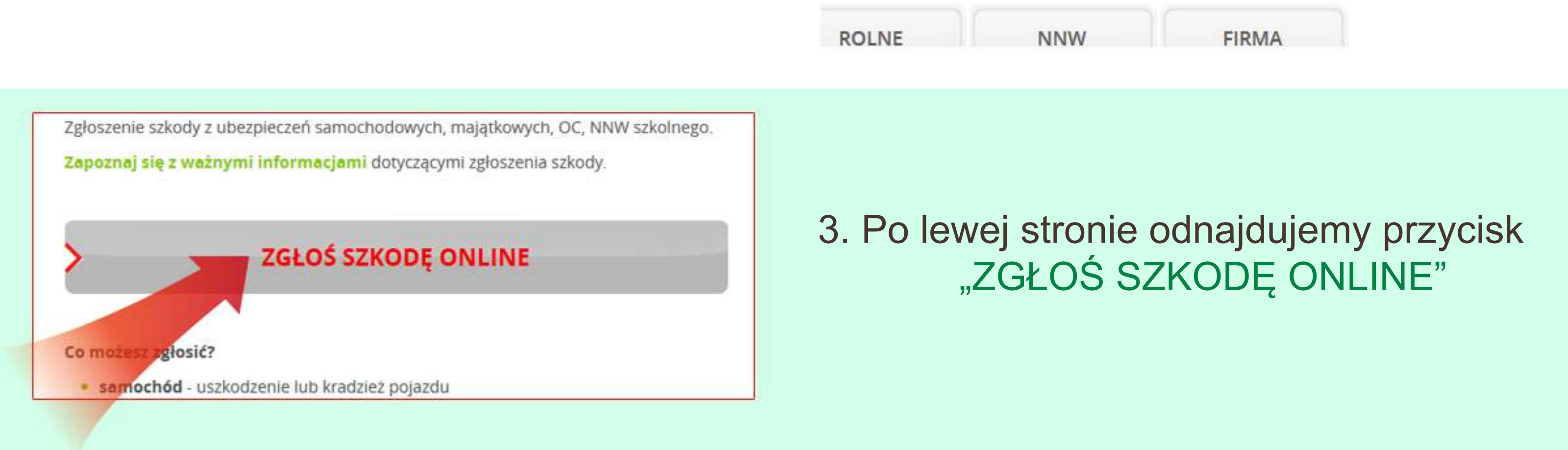

 Akceptujemy klauzulę przetwarzania danych osobowych RODO klikając w kwadracik na informacji.

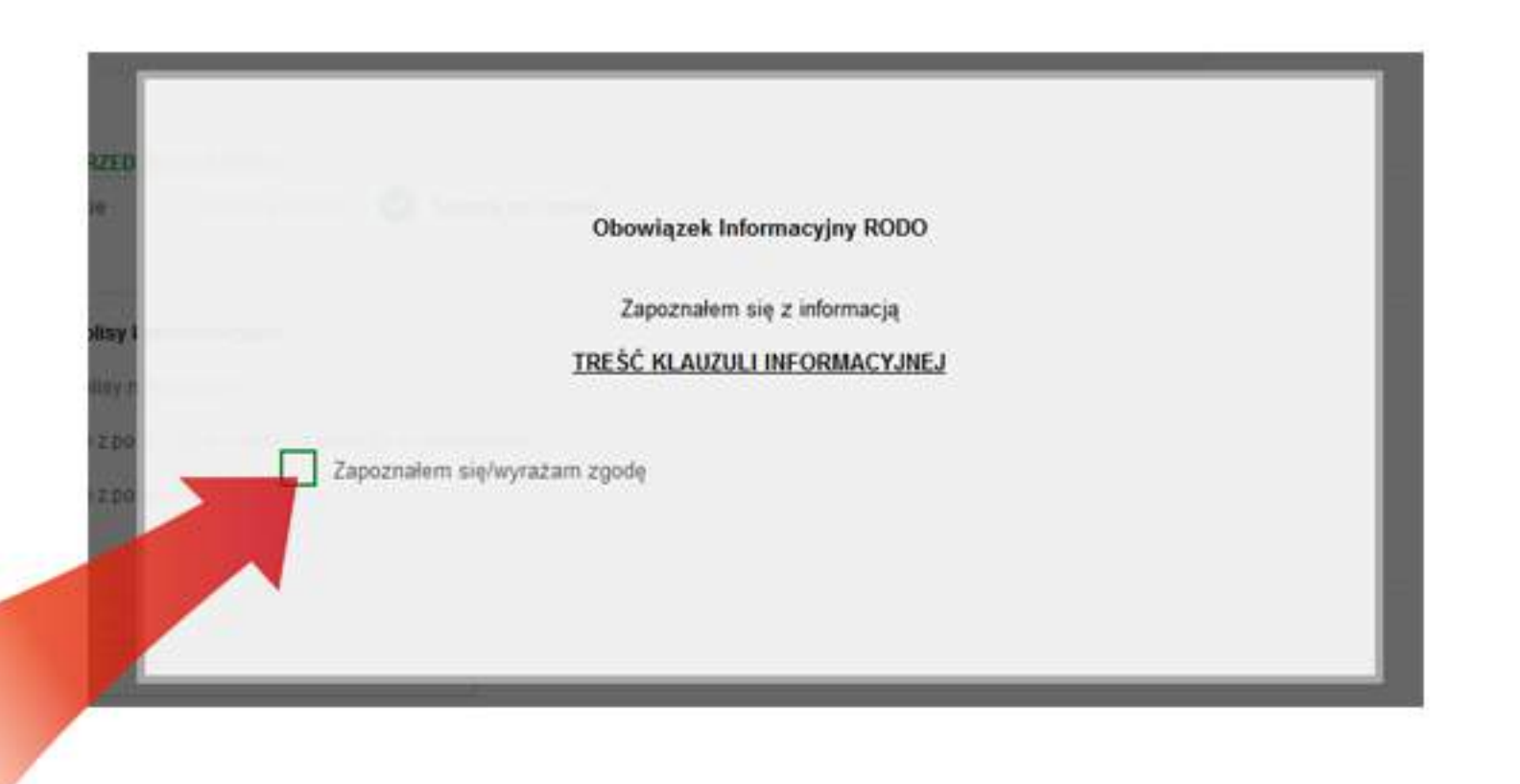

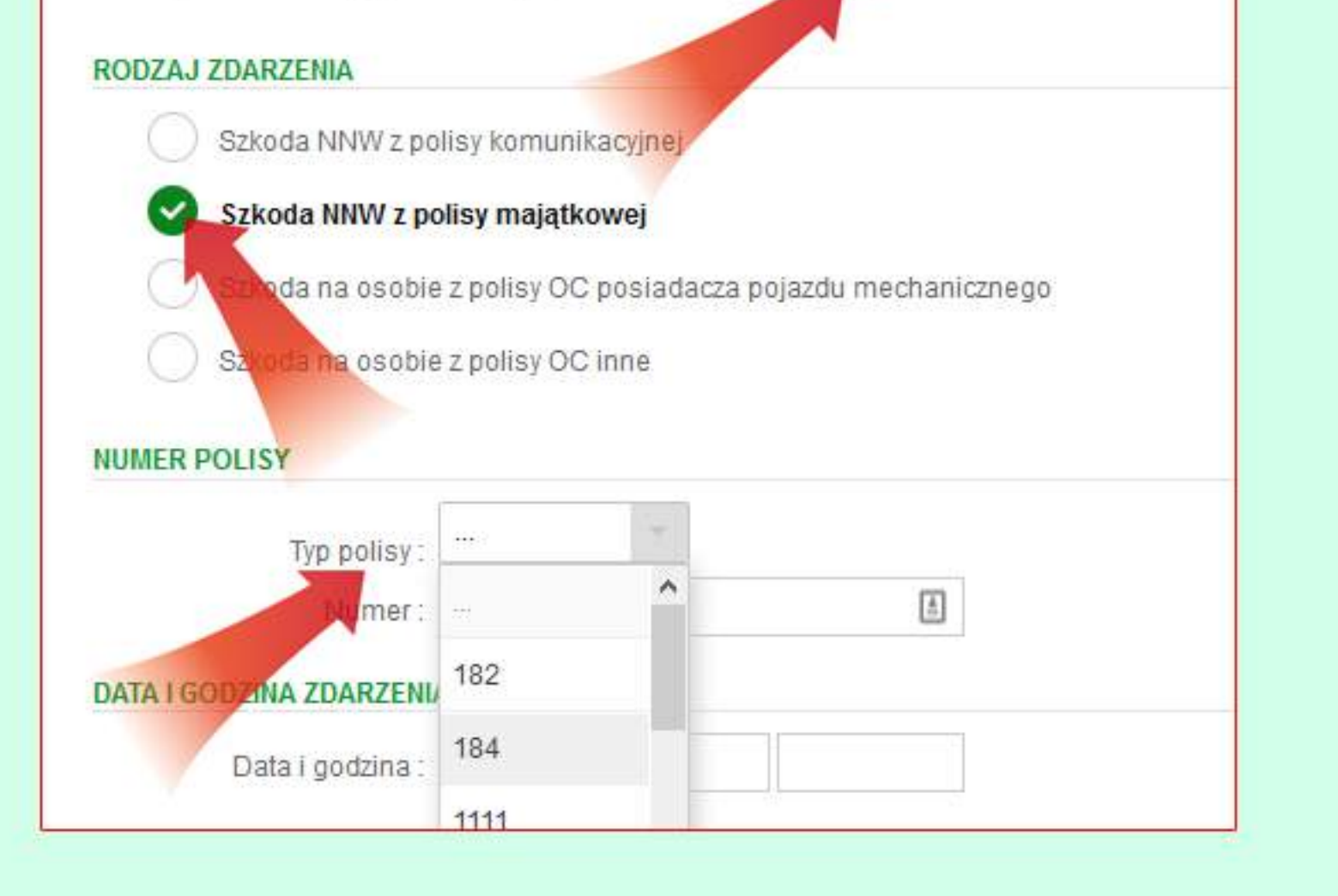

 5. Wybieramy "Szkoda na osobie", "Szkoda NNW z polisy majątkowej", oraz typ polisy dajemy na "184".

Wszystkie inne pola wypełniamy.

6. Po dotarciu do formularza z danymi "DANE UBEZPIECZAJĄCEGO" wpisujemy dane szkoły w przypadku ubezpiecenia szkolnego, lub własne

## DANE UBEZPIECZAJĄCEGO

| Imie i nazwisko / nazwa : | Nawa szkoły |
|---------------------------|-------------|
| Pesel / Regon :           |             |
| Email:                    |             |
| Numer telefonu :          |             |
| Nr rachunku bankowego :   |             |

7. Weryfikujemy w wynikach wszystkie dane, podajemy adres email i wyrażamy zgodę na kontakt telefoniczny i mailowy, przyspieszy

## to weryfikację szkody i kontakt.

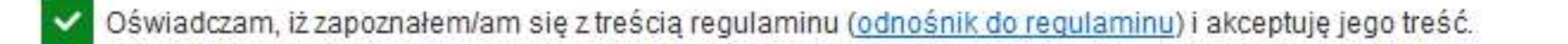

Wyrażam zgodę na przesyłanie mi powiadomień, wsniosków i oświadczeń, mających związek z obsługą szkody ubezpieczeniowej wybierając jako formę kontaktu:

- wiadomości elektroniczne (e-mail, SMS/MMS, serwisy internetowe, w tym portale społecznościowe). Adres e-mail mojemail@mail.pl

- połączenia głosowe (rozmowa telefoniczna, komunikaty głosowe IVR)

| U5121 |        |                  |  |  |
|-------|--------|------------------|--|--|
| U5121 |        |                  |  |  |
|       | Wstecz | Wyślij formularz |  |  |